# 向往场景配置说明

该文档仅适用于向往 A7、A10 型号。 在配置之前,请确认设备在 app 上是可控的。 向往设备在场景中仅有播放某一列表歌曲和停止播放两种配置。

### 一、 播放列表歌曲

#### 1. 在 app 中配置歌曲列表

App 中将向往设备添加到"常用设备",长按进入详细界面,点击"全部"→"我的"进入歌单列表,如下:

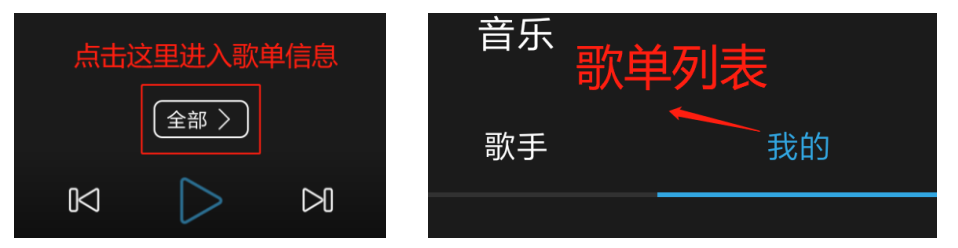

点击"新建收藏"创建一个新的歌单列表,注意:这里填写歌单名字时只能填写 英文或数字,不能使用中文,否则设备上歌单会创建失败。创建好之后,返回全部 歌曲列表,将要播放的歌曲加入新建的歌单中。

添加完成后可以在向往设备上确认是否添加成功,点击"播放器"→"我的歌单", 找到刚才添加的歌单,长按,在弹出的选择框中选择"编辑"进入歌单,查看歌曲是 否正确。正确之后进入下一步操作。

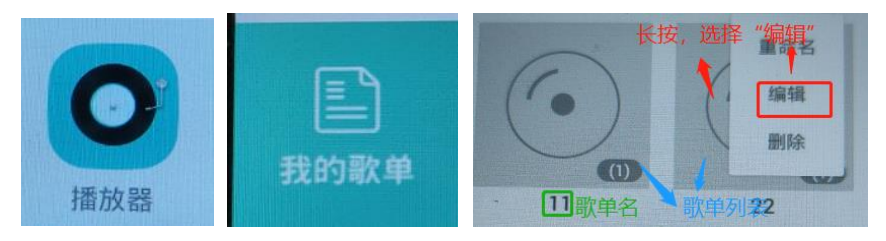

#### 2. 在场景中添加设备

首先, 与添加其他设备一样将向往设备添加到场景列表中, 然后长按向往设备, 点击"设置设备", 进入"音乐选择"界面。

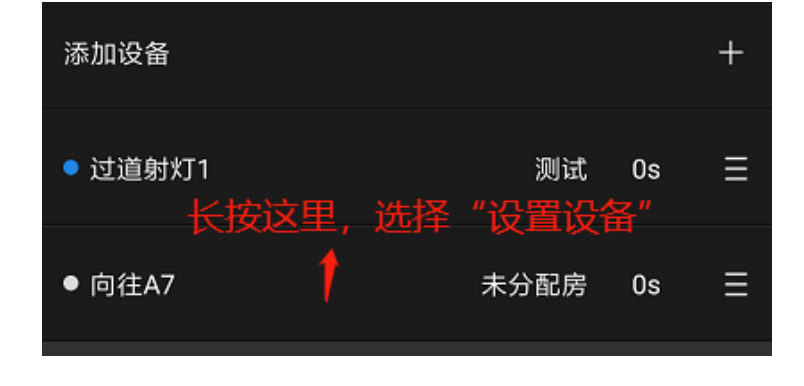

然后,点击"播放全部歌曲",在弹出的框中选择"按收藏或自定义类型播放"。进入 歌单列表后,选择之前创建的歌单,完成向往设备的设置。

| <                       | 音乐选择          |        |
|-------------------------|---------------|--------|
| 播放全部歌曲                  |               |        |
| <sup>全部歌曲</sup> 1. 点击这里 |               |        |
|                         |               |        |
| 播放类型                    |               |        |
| 播放全部歌曲                  | 曲             |        |
| 按艺人播放                   |               |        |
| く<br>按专辑播放              | 2. 点击这里,<br>1 | 进入歌单界面 |
| 按收藏或自知                  | 2义类型播放        |        |
|                         |               |        |

## 二、 停止播放

首先,将向往设备加入场景列表中,点击左侧的小圆点,圆点变成蓝色,再点击 一次圆点,使之变成灰色,即可。注:必须使用安卓手机操作才可以。

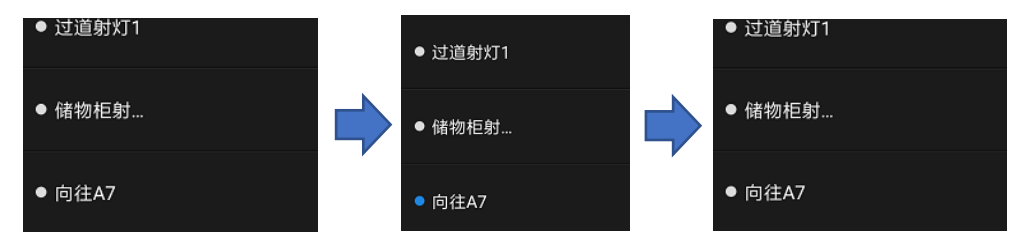